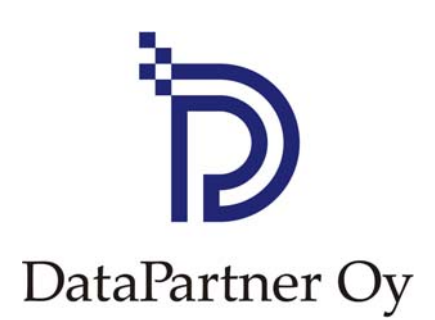

# **Neues in Invest for Excel 3.5**

| Excel 2007 Symbolleisten                                            | 2   |
|---------------------------------------------------------------------|-----|
| Russische Sprache                                                   | 3   |
| Mehr Zeilen in der Tabelle Kennzahlen                               | 3   |
| Geänderte Definition des Profitabiliätsindex (PI)                   | 3   |
| Rentabilitätsrechnung auf Basis des Free Cash Flow to Equity (FCFE) | 4   |
| DCVA-basierte Rentabilitätskennziffern                              | 7   |
| Abschreibungsoptionen auf weitere Investitionen übertragen          | 8   |
| Fortführungs-Dauer                                                  | 9   |
| Kapitalisierung von Finanzierungskosten für Investitionsobjekte     | .10 |
| Bearbeiten der Bezeichnungen in der Vergleichstabelle               | .12 |

# Excel 2007 Symbolleisten

Die Excel 2007 Symbolleisten sind erweitert um Invest for Excel-Befehle.

#### **Invest for Excel Menues**

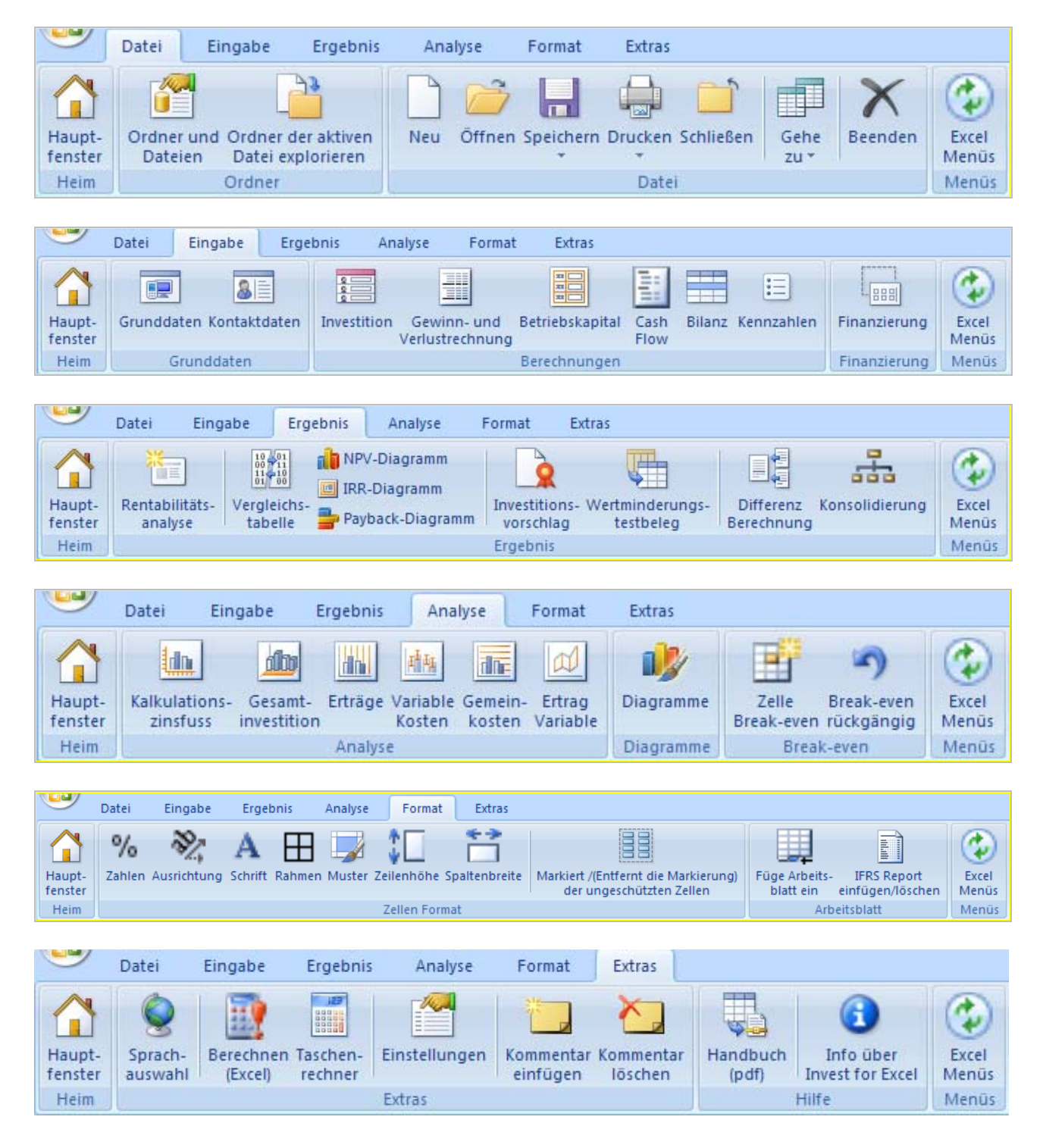

#### **Excel Menues**

| 9     | Home      | Insert    | Page Layout | Formulas      | Dat   | a Review        | View  | Develop   | er Ad    | d-Ins | Invest      |                 |          |
|-------|-----------|-----------|-------------|---------------|-------|-----------------|-------|-----------|----------|-------|-------------|-----------------|----------|
| 🔄 Ord | ner und D | ateien 🔹  |             | 💷 Rahmen 🔻    |       | 📳 Rentabilität  | 💐 Ana | alyse 👻   |          | 🙆 На  | auptfenster | 🚰 Einstellungen |          |
| 📄 Neu | i 🚰 Öffn  | en 🛃 Spei | ichern *    | 🗄 Berechnung  | jen 👻 | ¦≓¦ Vergleich ∗ | 🔥 Dia | gramme    |          | 🍥 Sp  | rache       | 🋃 Kommentar 👻   | <b>W</b> |
| 🖨 Dru | cken 🕆 🚞  | Schließen | 🗙 Beenden   | 🕮 Finanzierun | g     | 🔉 Reporte 🔹     | 📑 Bre | ak-even 👻 | - Format | 🔯 Be  | rechnen *   | 🕜 Hilfe 🔹       | Menüs    |
|       |           | Datei     |             | Eingabe       |       | Ergebnis        | An    | alyse     | Format   |       | E           | tras            | Menüs    |

Sie können durch Klicken auf die nachstehenden Symbole jederzeit zwischen Excel und Invest for Excel hin- und herschalten:

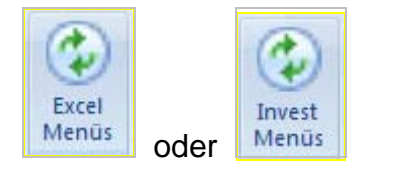

# **Russische Sprache**

Funktionen und Dateien des Programms stehen jetzt auch in russischer Sprache zur Verfügung.

### Mehr Zeilen in der Tabelle Kennzahlen

Die Tabelle Key financials wurde um 15 weitere Zeilen ergänzt. Damit stehen jetzt insgesamt 40 Zeilen zur Berechnung und Darstellung individueller Kennziffern zur Verfügung.

# Geänderte Definition des Profitabiliätsindex (PI)

Die Definition des Profitabilitätsindex wurde in der Weise geändert, daß nur "Vorgeschlagene Investitionen" in die Formel einfliessen. Früher enthielt die Formel alle Investitionen ("Vorgeschlagene Investitionen" und "Reeinvestitionen").

Die neue Definition lautet:

PI = (PV Free Cash Flow – PV Vorgeschlagene Investitionen) / PV Vorgeschlagene Investitionen

Die frühere Definition lautete:

PI = (PV Free Cash Flow - PV Summe Investitionen) / PV Summe Investitionen

# Rentabilitätsrechnung auf Basis des Free Cash Flow to Equity (FCFE)

Die Enterprise Edition umfasst Optionen zur Zuordnung des Free Cash Flow zum Free Cash Flow to firm (FCFF) und zum Free Cash Flow to Equity (FCFE).

#### **Programm Optionen**

Sie können FCFE in den Invest for Excel Program Optionen auswählen:

| Einstellungen                                                                                                    | × |
|----------------------------------------------------------------------------------------------------|---|
| Kennziffern Weitere Optionen                                                                                              |   |
| <ul> <li>Berechne Free Cash Flow des Eigenkapitals (FCFE)</li> <li>Analyse-Graphiken automatisch aktualisieren</li> </ul> |   |

#### Grunddaten

Die Tabelle Grunddaten wird ergänzt um die Angabe "Zinssatz für Eigenkapital", wenn die Option FCFE gewählt wird.

|                                             | GRUNDD    | ATEN         |             |      |        |
|---------------------------------------------|-----------|--------------|-------------|------|--------|
| Projektbeschreibung                         |           |              |             |      |        |
| Planungszeitraum, Jahra 🛛 🔄                 | • 5 Jahre | ]            |             |      |        |
| Periodenlänge in Monaten<br>Anzahl Perioden | 12<br>5   | ]            |             |      |        |
|                                             | (MM/JJJJ) | 1            |             |      |        |
| Beginn des Planungszeitraums 🔪              | 01/2008   | (am Anfang d | es Monats)  |      |        |
| Kalkulationszeitpunkt                       | 01/2008   | (am Anfang d | es Monats)  |      |        |
| Ende des Planungzeitraums                   | 12/2012   | (zum Ende de | es Monats)  |      |        |
| Werteinheit (1/1000/1000000)<br>Währung     | >         | ]            |             |      |        |
| Kalkulationszinsfuß (pro Jahr)              | . 10,00   | % (= Rendite | eforderung) |      |        |
| Eigenkapitalkosten (Pro Jahr)               | 14,00     | %            | 27          |      |        |
|                                             | 2008      | 2009         | 2010        | 2011 | 2012-> |
| Einkommensteuersatz (%) 🔮                   | 2         | 0            | 0           | 0    | 0      |

Bitte geben Sie die geforderte Nach-Steuer-Rendite für das Eigenkapital an. Beachten Sie, dass nur ein einheitlicher Wert für das Eigenkapital angegeben werden kann, unabhängig davon, ob mehrere Eigenkapitalkategorien existieren.

#### **Cash Flow Rechnung**

Wenn die Option FCFE ausgewählt ist, wird die Bezeichnung Free Cash Flow (FCF) in Free Cash Flow to firm (FCFF) geändert und es werden drei Zeilen zur Cash Flow Tabelle hinzugefügt: Free Cash Flow to Equity (FCFE), Discounted Free Cash Flow to Equity (DFCFE) und Kumulierter Discounted Free Cash Flow to Equity.

| CASH FLOW STATEMENT                            |            |          |          |          |          |          |
|------------------------------------------------|------------|----------|----------|----------|----------|----------|
| T K N T                                        | 1/2008     | 12/2008  | 12/2009  | 12/2010  | 12/2011  | 12/2012  |
| Months per interval                            |            | 12       | 12       | 12       | 12       | 12       |
| Cash flow from operations                      |            |          |          |          |          |          |
| 1 Income                                       | 0          | 150 000  | 300 000  | 315 000  | 330 750  | 347 288  |
| 🔁 Variable costs                               | 0          | 0        | 0        | 0        | 0        | 0        |
| T Fixed costs                                  | 0          | 0        | 0        | 0        | 0        | 0        |
| Extraordinary income & expenses                | 0          | 0        | 0        | 0        | 0        | 0        |
| Income tax (adjusted)                          | 0          | -13 000  | -52 000  | -55 900  | -59 995  | -64 295  |
| T Change in working capital                    | 0          | 0        | 0        | 0        | 0        | 0        |
| Cash flow from operations                      | 0          | 137 000  | 248 000  | 259 100  | 270 755  | 282 993  |
| Asset investments and realizations             | -1 000 000 | 0        | 0        | 0        | 0        | 0        |
| Free cash flow to firm (FCFF)                  | -1 000 000 | 137 000  | 248 000  | 259 100  | 270 755  | 282 993  |
| Discounted free cash flow to firm (DFCFF)      | -1 000 000 | 124 545  | 204 959  | 194 666  | 184 929  | 175 716  |
| Cumulative discounted free cash flow to firm   | -1 000 000 | -875 455 | -670 496 | -475 830 | -290 901 | -115 185 |
| Information                                    |            |          |          |          |          |          |
| Financial cash flow                            |            |          |          |          |          |          |
| Financial income and expenses                  | 0          | -36 400  | -32 663  | -28 925  | -25 188  | -21 450  |
| Correction of income tax for financial items   | 0          | 9 464    | 8 492    | 7 521    | 6 549    | 5 577    |
| 🔁 Long-term debt, increase (+) / decrease (-)  | 650 000    | -65 000  | -65 000  | -65 000  | -65 000  | -65 000  |
| Changes in short-term borrowings               |            |          |          |          |          |          |
| Free cash flow to equity (FCFE)                | -350 000   | 45 064   | 158 830  | 172 696  | 187 116  | 202 120  |
| Discounted free cash flow to equity (DFCFE)    | -350 000   | 39 530   | 122 214  | 116 565  | 110 788  | 104 975  |
| Cumulative discounted free cash flow to equity | -350 000   | -310 470 | -188 256 | -71 691  | 39 097   | 144 071  |
| Equity, increase (+) / decrease (-)            | 350 000    | 0        | 0        | 0        | 0        | 0        |
| Total cash flow                                | 0          | 45 064   | 158 830  | 172 696  | 187 116  | 202 120  |
| Cumulative total cash flow                     | 0          | 45 064   | 203 894  | 376 589  | 563 706  | 765 825  |

Beachten Sie, dass Invest for Excel nicht zwischen verschiedenen Eigenkapital- und Dividendenkategorien unterscheidet.

#### Rentabilitätsanalyse

Die Tabelle Rentabilitätsanalyse ("Ergebnis") enthält zwei Abschnitte, wenn die Option FCFE ausgewählt wurde:

| E R                                                           | ENTABILITÄT        | SANALY                 | S E                                       |             |
|---------------------------------------------------------------|--------------------|------------------------|-------------------------------------------|-------------|
| Projektbeschreibung                                           |                    |                        |                                           | EUR         |
| 💽 Zum Unternehmen                                             |                    |                        |                                           |             |
| Gesamtinvestition, Nominalwert                                |                    | 2 100 000              | Diskontierte Investitionen                | 2 100 000   |
| Renditeforderung                                              |                    | 10,00 %                |                                           |             |
| Planungszeitraum<br>Kalkulationszeitrunkt                     |                    | 10,0<br>172009         | Jahre 1/2008 -<br>(Am Anfang der Periode) | - 12/2017   |
| Kaikulailoitszeitpuliki                                       |                    | 172000                 |                                           |             |
| Barwert des betrieblichen Cash Flows                          |                    | 2 002 240              | <u>Bemerkungen</u>                        |             |
| ± Barwert des operativen Cash Flows     Barwert der Restwerte |                    | 2 993 246<br>1 844 502 |                                           |             |
| Barwert des betrieblichen Cash Flows                          |                    | 4 837 748              |                                           |             |
| - Barwert der Reinvestitionen (Instandhaltung                 | usw.)              | 0                      |                                           |             |
| Barwert gesamt                                                | ·                  | 4 837 748              |                                           |             |
| Investitionsvorschlag                                         | <u>Nominalwert</u> | <u>Barwert</u>         |                                           |             |
| - Vorgeschlagene Sachinvestitionen                            | -2 100 000         | -2 100 000             |                                           |             |
| + Investitionszuschusse                                       | -2 100 000         | -2 100 000             |                                           |             |
| Kapitalwort (NBA)                                             | 2100000            | 2 737 749              | >= 0                                      | Invectional |
| L→ NPV als Monatsannuität                                     |                    | 35 529                 |                                           | investiere! |
| Interner Zinsfuss (IRR)                                       |                    | 26,43 %                | >= 10 %>                                  | Investiere! |
| Modifizierter Interner Zinsfuss (MIRR)                        |                    | 19,57 %                | >= 10 %>                                  | Investiere! |
| Profitabilitätsindex (PI)                                     |                    | 2,30                   | >=1                                       | Investiere! |
| Amortisationsdauer (Payback), Jahre                           |                    | 6,1                    | Basierend auf diskontierter               | n FCF       |
| Ertrag Nettokapital (RONA), %                                 |                    | 195,0 %                | durchschnittlich 10 Jahre                 |             |
| Wertbeitrag (EVA)                                             |                    | 193 962                | durchschnittlich 10 Jahre                 |             |
| 🗉 Diskontierter Wertbeitrag (DCVA)                            |                    | 2 806 749              |                                           |             |
| Zur Eigenkapital                                              |                    |                        |                                           |             |
| Eigenkapitalkosten                                            |                    | 14,00 %                |                                           |             |
| Diskontierter FCFE ohne Residualwert                          |                    | 1 1 48 777             |                                           |             |
| PV des Residualwertes des Eigenkapitals                       |                    | 632 773                |                                           |             |
| <b>καρπαιwert des Eigenkapitals (NPVe)</b>                    |                    | 1 /81 550<br>26 784    | >= U                                      | Investiere! |
| Interner Zinefuß des Eisenkonitals //PDe)                     |                    | 10 0 7 04              | >- 14 %                                   | Invactional |
| Modifizierter interner Zinsfuß des Eigenkapitals (IRRe)       | tals (MIRRe)       | 16,92 %                | >= 14 %                                   | Investiere! |
| Amortisationsdauer des Eigenkapitals in Ja                    | hren               | 2,4                    | Basierend auf diskontierter               | n FCFE      |
| Erstellt durch<br>Datei                                       | Stefan Westerbladh |                        |                                           | 27.11.2008  |

Kennziffern auf Basis des Free Cash Flow werden in dem Abschnitt "Zur Eigenkapital" der Tabelle gezeigt.

# DCVA-basierte Rentabilitätskennziffern

Die DCVA-basierten Kennziffern IRR (IRRd), MIRR (MIRRd) and Amortisationsdauer wurden der Tabelle Rentabilitätskennziffern hinzugefügt.

IRRd zeigt denjenigen WACC für die Kapitalkosten der jährlichen EVAs und für die Diskontierung der jährlichen EVAs, der zu einem DCVA = 0 führt.

MIRRd zeigt denjenigen WACC für die Kapitalkosten der jährlichen EVAs, der zu einem DCVA = 0 führt, wenn gleichzeitig die jährlichen EVAs mit dem angegebenen Kalkulationszinssatz diskontiert werden.

Amortisationsdauer (in Jahren) basiert auf DCVA gibt die Jahre (vom Kalkulationszeitpunkt) an, bis der Kumulierte DCVA positiv wird (und positiv bleibt). Der Kalkulationszeitpunkt entspricht in der Standardeinstellung dem Beginn des Betrachtungszeitraumes.

IRRd und MIRRd werden nicht automatisch aktualisiert – sie müssen jeweils manuell aktualisiert werden.

| E Diskontierter Wertbeitrag (DCVA)                     | 2 806 749 |   |
|--------------------------------------------------------|-----------|---|
| ! Interner Zinsfuss (IRR) auf Basis DCVA (IRRd)        |           | > |
| Modifizierter Interner Zinsfuss auf Basis DCVA (MIRRd) |           | > |
| Arrortisationsdauer auf Basis DCVA, Jahre              | 0,0       |   |

Drücken Sie den 🕛 Button, um IRRd und MIRRd zu aktualisieren.

| EDiskontierter Wertbeitrag (DCVA)                      | 2 806 749 |         |             |
|--------------------------------------------------------|-----------|---------|-------------|
| Interner Zinsfuss (IRR) auf Basis DCVA (IRRd)          | 24,09 %   | >= 10 % | Investiere! |
| Modifizierter Interner Zinsfuss auf Basis DCVA (MIRRd) | 20,34 %   | ≻=10 %  | Investiere! |
| Amortisationsdauer auf Basis DCVA, Jahre               | 0,0       |         |             |

IRRd und MIRRd werden automatisch aktualisiert, wenn

- die Rentabilitätsanalyse vom Steuerungsmenue aus gedruckt wird

- das "Ergebnis"-Tabellenblatt aktiv ist und die Programm-Option "Charts automatisch aktualisieren" aktiv ist.

# Abschreibungsoptionen auf weitere Investitionen übertragen

Die Abschreibungsoptionen für ein Investitionsobjekt lassen sich einfach auf andere Investitionsobjekte übertragen. Dies spart Zeit, wenn mehrere Investitionsobjekte identische oder ähnliche Abschreibungseigenschaften zugeordnet sind.

Drücken Sie den \_\_\_\_\_ Button neben der Bezeichnung für das Investitionsobjekt um das Menue "Abschreibungsoptionen übertragen" zu öffnen.

| Abschreibungsmethode                                                                                    |    |                                |
|----------------------------------------------------------------------------------------------------|----|--------------------------------|
| Vermögen 1: XYZ                                                                                         |    | OK Abbrechen                   |
| Abschreibungs-%                                                                                         | 10 | Weniger Optionen               |
| Abschreibungsdauer, Jahre                                                                               | 10 | Schichtnutzung 1 Faktor: 1     |
| Abschreibungsmethode                                                                                    |    |                                |
| Linear                                                                                                  |    | Altinvestment Neuinvestitionen |
| Degressiv<br>Einmalige Abschreibung<br>Degressiv -> linear<br>Integrationsverfahren<br>Manuelle Eingabe |    | Abschreibungsbeginn in Periode |

Wählen Sie die Zeilen derjenigen Investitionsobjekte, auf welche die Abschreibungs-Eigenschaften übertragen werden sollen.

| Abschreibungsoptionen übertragen                                                       |              |
|----------------------------------------------------------------------------------------|--------------|
| Wähle die Investitionen, auf die die<br>Abschreibungsoptionen angewandt werden sollen: | OK Abbrechen |
| 01 XYZ<br>02 AZAA                                                                      |              |
| 03 AZAB<br>04                                                                          |              |

Mit Ausnahme der Eigenschaften für "Altinvestment" werden alle Abschreibungseigenschaften auf die ausgewählten Investitionsobjekte übertragen.

| INVESTITIONEN (-) / REALISATIONEN (+)  |              |  |  |  |  |  |  |
|----------------------------------------|--------------|--|--|--|--|--|--|
| 📧 📃 Kalkulatorische Abschreibung 🛛 🔀 🖪 | 3 IC  < >  Y |  |  |  |  |  |  |
| Monate pro Periode                     | Abschr%      |  |  |  |  |  |  |
| 1 XYZ                                  |              |  |  |  |  |  |  |
|                                        | 10,00%       |  |  |  |  |  |  |
| 2 AZAA                                 |              |  |  |  |  |  |  |
| 💮 Abschreibung (linear)                | 10,00%       |  |  |  |  |  |  |
| 3 AZAB                                 |              |  |  |  |  |  |  |
| 💮 Abschreibung (linear)                | 10,00%       |  |  |  |  |  |  |
| 4                                      |              |  |  |  |  |  |  |
|                                        |              |  |  |  |  |  |  |

Jede der übertragenen Abschreibungseigenschaften lässt sich anschliessend separat ändern.

# Fortführungs-Dauer

Neben der Option einer dauerhaften Fortführung kann die Fortführung auf eine bestimmte Anzahl von Jahren (1-100 Jahre) begrenzt werden.

Der Standard bei der Berechnung des Fortführungswertes ist die Diskontierung eines dauerhaften Cash Flows.

| 🔁 Barwert der Restwerte                 |           | 2 119 780 |                     |           |
|-----------------------------------------|-----------|-----------|---------------------|-----------|
| Basis für Fortführungswert (Perpetuity) |           |           |                     |           |
| 💿 Netto-Cash Flow für das Jahr          | 12/2017 💌 | 549 816   | Extrapolation Zeit  | Ewig 🔽    |
| ◯ Jahreswert eingeben                   |           |           | Grundlage (12/2017) | 549 816   |
| Art der Fortführung                     |           |           | Renditeforderung    | 10,00 %   |
| Standard (kein Zuwachs)                 |           |           | Wert (12/2017)      | 5 498 164 |
| 🔿 Veränderung pro Jahr (in %)           | [         |           | Barwert (1/2008)    | 2 119 780 |

Sie können den Diskontierten Cash Flow auf eine Anzahl von Jahren (1-100) begrenzen, indem Sie aus der "Extrapolations Dauer"-Dropdown-Liste den entsprechenden Wert auswählen.

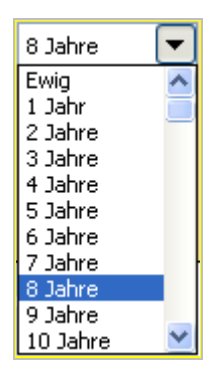

Damit ist unterstellt, daß der Diskontierte Cash Flow nur für die ausgewählte Anzahl von Jahren fliesst.

| 🗉 Barwert der Restwerte        |           | 1 1 30 887 |                     |            |
|--------------------------------|-----------|------------|---------------------|------------|
| Basis für Extrapolation        |           |            |                     |            |
| ◉ Netto-Cash Flow für das Jahr | 12/2017 💌 | 549 816    | Extrapolation Zeit  | 8 Jahre 💌  |
| ◯ Jahreswert eingeben          |           |            | Grundlage (12/2017) | 549 816    |
| Art der Fortführung            |           |            | Renditeforderung    | 10,00 %    |
| ● Standard (kein Zuwachs)      |           |            | Wert (12/2017)      | 2 933 230  |
| 🔿 Veränderung pro Jahr (in %)  |           |            | Barwert (1/2008)    | 1 1 30 887 |

Dies ist nützlich, wenn die erwartete Lebensdauer für das Projekt zwar bekannt ist, Sie aber nicht einen kompletten Cash Flow-Forecast über die ganze Lebensdauer im Modell berücksichtigen wollen. Auch für die Nutzung im Rahmen des Impairmentmenttesting können die Reporting Standards fordern, dass für das Cash Flow-Forecast-Modell eine bestimmte Anzahl von Jahren unterstellt wird und für die Berechnung des Diskontierten Cash Flows der Folgejahre die Anzahl der Jahre begrenzt werden.

### Kapitalisierung von Finanzierungskosten für Investitionsobjekte

Ein Teil der Finanzierungskosten in einer Finanzierungsdatei kann mit einem Investitionsobjekt kapitalisiert und wie das Investitionsobjekt abgeschrieben werden.

Sie können sich dafür entscheiden, Finanzierungskosten zu kapitalisieren, wenn diese in die Investitionsdatei übernommen werden. Wählen Sie die "Finanzierungskosten Kapitalisieren vor und inclusive Periode"-Option im Menue "Aktualisieren Fianzierung":

| Akt | ualisieren Finanzieru                       | ing                                                          | × |
|-----|---------------------------------------------|--------------------------------------------------------------|---|
| ٠   | Aktualisieren von Datei Fina<br>Invfin1.xls | anzierung:                                                   |   |
|     |                                             |                                                              |   |
|     |                                             |                                                              |   |
| 1   | Währungskonvertierung                       | Kapitalisieren                                               |   |
|     | Finanzierungskosten a                       | '<br>aus der Periode und allen vorangehenden kapitalisieren: |   |

Wählen Sie den letzten Monat, für den Sie Finanzierungskosten kapitalisieren möchten und wählen Sie Sie gleichzeitig das Investitionsobjekt in der Tabelle "Investitionen/Realisiationen", dem Sie die Finanzierungskosten zuordnen möchten.

| Aktualisieren Finanzierung 🛛 🔀                                                |
|-------------------------------------------------------------------------------|
| Aktualisieren von Datei Finanzierung:                                         |
| Invfin1.xls                                                                   |
|                                                                               |
|                                                                               |
|                                                                               |
|                                                                               |
| Währungskonvertierung Kapitalisieren                                          |
| 🔽 Finanzierungskosten aus der Periode und allen vorangehenden kapitalisieren: |
| 9/2009 auf Anlage:                                                            |
| 10/2009 1 XYZ<br>11/2009 2 AZAA                                               |
| 12/2009 3 AZAB                                                                |
| 2/2010 5                                                                      |
| 3/2010                                                                        |

Ohne Kapitalisierung gehen die Finanzierungskosten in die Zeile "Finanzierungseinkünfte und –kosten" ein.

| GEWINN- UND VERLUSTRECHNUNG                              |        |            |            |            |            |            |  |
|----------------------------------------------------------|--------|------------|------------|------------|------------|------------|--|
| 🗉 PLN 🛛 🔀 🕮 🔲 🖾 🗹 🍸                                      | 1/2008 | 12/2008    | 12/2009    | 12/2010    | 12/2011    | 12/2012    |  |
| Monate pro Periode                                       |        | 12         | 12         | 12         | 12         | 12         |  |
| EBITDA; Ergebnis vor Zinsen, Steuern, Abschreibungen     |        | -5 000     | 31 000     | 31 775     | 32 569     | 33 384     |  |
| Abschreibungen                                           | 0      | 0          | 0          | 0          | 0          | 0          |  |
| EBIT; Ergebnis vor Zinsen und Steuern                    | 0      | -5 000     | 31 000     | 31 775     | 32 569     | 33 384     |  |
| Finanzierungseinkünfte und -kosten                       |        |            |            |            |            |            |  |
| Finanzierungseinkünfte und -kosten                       |        |            |            |            |            |            |  |
| ! Finanzierungseinkünfte und -kosten, Finanzierungsdatei |        | -2 450 000 | -3 570 000 | -2 730 000 | -1 890 000 | -1 050 000 |  |
| EBT; Ergebnis 1 vor Steuern                              | 0      | -2 455 000 | -3 539 000 | -2 698 225 | -1 857 431 | -1 016 616 |  |

Wenn von der Kapitalisierung Gebrauch gemacht wird, ist der kapitalisierte Teil der Finanzierungskosten Bestandteil des Buchwertes des gewählten Investitionsobjektes und wird entsprechend abgeschrieben.

| INVESTITIONEN (-) / REALISATIONEN (+) |             |        |           |           |           |           |           |
|---------------------------------------|-------------|--------|-----------|-----------|-----------|-----------|-----------|
| 📧 📃 Kalkulatorische Abschreibung      | 🔆 🖾 🖛 🖂 🖂 🖓 | 1/2008 | 12/2008   | 12/2009   | 12/2010   | 12/2011   | 12/2012   |
| Monate pro Periode                    | Abschr%     |        | 12        | 12        | 12        | 12        | 12        |
| 1 Alpha 134                           |             |        |           |           |           |           |           |
| ⊡ Abschreibung (linear)               | 10,00%      |        | -245 000  | -602 000  | -602 000  | -602 000  | -602 000  |
| Buchwert                              |             | 0      | 2 205 000 | 5 173 000 | 4 571 000 | 3 969 000 | 3 367 000 |
| Investitionen                         |             | 0      | 0         | 0         | 0         | 0         | 0         |

| GEWINN- UND VERLUSTRECHNUNG                              |        |          |          |            |            |            |  |
|----------------------------------------------------------|--------|----------|----------|------------|------------|------------|--|
| 🗉 PLN 🛛 🔂 🖾 🖂 🖂 🖓                                        | 1/2008 | 12/2008  | 12/2009  | 12/2010    | 12/2011    | 12/2012    |  |
| Monate pro Periode                                       |        | 12       | 12       | 12         | 12         | 12         |  |
| EBITDA; Ergebnis vor Zinsen, Steuern, Abschreibungen     |        | -5 000   | 31 000   | 31 775     | 32 569     | 33 384     |  |
| Abschreibungen                                           | 0      | -245 000 | -602 000 | -602 000   | -602 000   | -602 000   |  |
| EBIT; Ergebnis vor Zinsen und Steuern                    | 0      | -250 000 | -571 000 | -570 225   | -569 431   | -568 616   |  |
| Finanzierungseinkünfte und -kosten                       |        |          |          |            |            |            |  |
| 🔳 Finanzierungseinkünfte und -kosten                     |        |          |          |            |            |            |  |
| ! Finanzierungseinkünfte und -kosten, Finanzierungsdatei |        |          |          | -2 730 000 | -1 890 000 | -1 050 000 |  |
| EBT; Ergebnis 1 vor Steuern                              | 0      | -250 000 | -571 000 | -3 300 225 | -2 459 431 | -1 618 616 |  |

# Bearbeiten der Bezeichnungen in der Vergleichstabelle

Die Bezeichnungen in der Vergleichstabelle (Vergleich von Szenarien) lassen sich in allen Sprachen ändern.

Klicken Sie auf den 🔳 Button in der linken oberen Ecke der Vergleichstabelle. Wählen Sie in der sich öffnenden Tabelle die Texte, die Sie ändern möchten.

| Zeil                                                  | en Ausblenden / Einblenden                    |                                            | ×       |  |  |  |  |
|-------------------------------------------------------|-----------------------------------------------|--------------------------------------------|---------|--|--|--|--|
| Zeilen Ausblenden / Einblenden Zeilentexte bearbeiten |                                               |                                            |         |  |  |  |  |
|                                                       | Deutsch (DE)                                  | Polnisch (PL)                              | 5 🔺     |  |  |  |  |
|                                                       | RENTABILITÄTSVERGLEICH                        | PORÓWNANIE RENTOWNOŚCI                     | C       |  |  |  |  |
|                                                       | Werteinheit                                   | Jednostka                                  | Ci      |  |  |  |  |
|                                                       | Projektbeschreibung                           | Przedmiot inwestycji                       | 0       |  |  |  |  |
|                                                       | Gesamtinvestition, Nominalwert                | Wartość nominalna inwestycji               | Va      |  |  |  |  |
|                                                       | Renditeforderung                              | Oczekiwana stopa zwrotu                    | Té      |  |  |  |  |
|                                                       | Planungszeitraum                              | Okres obliczeniowy (w latach)              | Pl.     |  |  |  |  |
|                                                       | Planungshorizont                              | Okres obliczeniowy                         | Pl.     |  |  |  |  |
|                                                       | Kalkulationszeitpunkt                         | Moment obliczeniowy                        | PL      |  |  |  |  |
|                                                       | Dauer der Periode (Monate)                    | Długość okresu (w miesiącach)              | Di      |  |  |  |  |
|                                                       | Barwert des betrieblichen Cash-Flows          | Wartość bieżąca przepływów pieniężnych ne  | V4      |  |  |  |  |
|                                                       | Barwert des operativen Cash Flows             | Wartość bieżąca przepływów z dział. operac | V4      |  |  |  |  |
|                                                       | Barwert der Restwerte                         | Wartość bieżąca wartości rezydualnej       | V4      |  |  |  |  |
|                                                       | Barwert des betrieblichen Cash Flows          | Wartość bieżąca przepływów pieniężnych     | Va      |  |  |  |  |
|                                                       | Barwert der Reinvestitionen (Instandhaltung   | Wartość bieżąca reinwestycji               | Va      |  |  |  |  |
|                                                       | Barwert gesamt                                | Razem wartość bieżąca (PV)                 | Vē      |  |  |  |  |
|                                                       | Verzinsliche Nettoschuld der akquirierten Ges | Oprocentowany dług netto przejętej spółki  | De 🕶    |  |  |  |  |
| Sprachen filtern                                      |                                               |                                            |         |  |  |  |  |
|                                                       |                                               | ОК АЬ                                      | brechen |  |  |  |  |